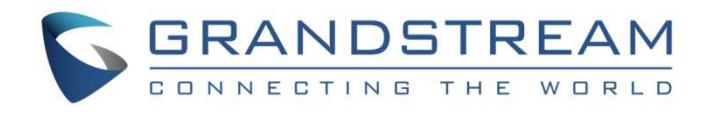

# Grandstream Networks, Inc.

# GWN7600 企业级 802.11ac Wave-2 Wi-Fi 接入点 用户手册

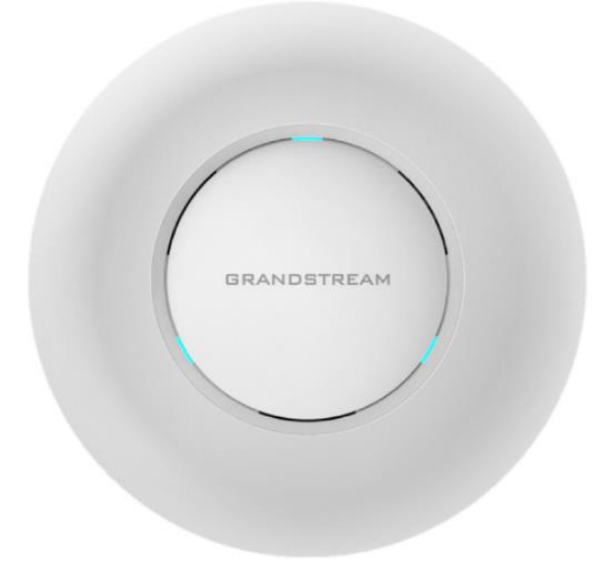

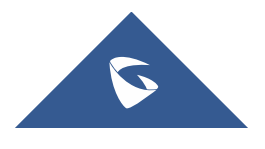

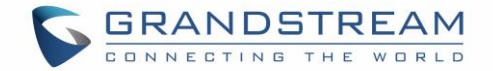

### 版权

©2016 潮流网络技术有限公司, http://www.grandstream.cn

保留所有权利. 未经公司的书面许可, 出于任何目的, 以任何形式或方式复制或打印的行为是不允

许的.本文中的信息如有改动,恕不另行通知。 最新版本的电子文档可从以下地址下载: <u>http://www.grandstream.com/support</u>

在美国、欧洲和其他国家 Grandstream 是已注册商标, Grandstream 标志为潮流网络技术有限公司所拥有。

### 注意

未经潮流批准擅自修改本产品,或以用户手册以外的方式使用本产品,将会导致保修无效。

### 警告

请不要使用与设备不同的电源适配器,设备可能因此损坏,导致保修失效。

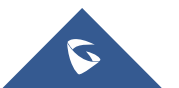

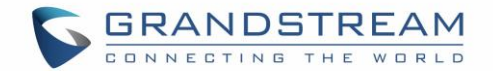

#### FCC 注意事项

任何未经经销商明确认证的修改或更改可能会导致设备失效。

设备符合 FCC 规则第 15 部分的规定。操作符合以下两个条件:(1)本设备不会产生有害干扰。

(2)本设备必须接受任何收到的干扰,包括可能导致意外的操作。

注意:本设备已经过测试,符合 FCC 规则第 15 部分对 B 类数字设备的限制。这些限制旨在提供

合理的保护,防止住宅安装中的有害干扰。本设备产生,使用并可能辐射射频能量,如果未按照 说明进行安装和使用,可能会对无线电通信造成有害干扰。然而,不能保证在特定安装中不会发 生干扰。如果本设备确实对无线电或电视接收造成有害干扰(可通过关闭和打开设备来确定),则 建议用户尝试通过以下一种或多种措施来纠正干扰:

- •重新调整接收天线的方向或位置。
- 增加设备和接收器之间的距离。
- •将设备连接到与接收器连接的电路不同的电路上的插座。
- •向经销商或有经验的无线电/电视技术人员寻求帮助。

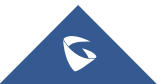

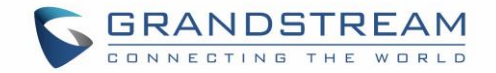

### GNU GPL 信息

GWN7600 使用 GNU 通用公共许可证 (GPL) 包含第三方的软件应用。潮流在 GPL 的特定条件

下使用软件。请参阅 GNU 通用公共许可证具体条款和条件。

潮流 GNU GPL 相关源代码可以从潮流网络官网下载:

http://www.grandstream.com/sites/default/files/Resources/gwn7xxx\_gpl.zip

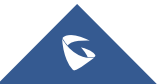

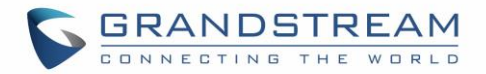

# 目录

| 文档目的                    | 8  |
|-------------------------|----|
| 修订历史                    | 9  |
| 欢迎使用                    | 10 |
| 产品概述                    | 12 |
| 技术参数                    | 12 |
| 安装                      | 14 |
| 设备包装                    | 14 |
| GWN7600 端口              | 14 |
| 连接设备及上电                 | 15 |
| 保修                      | 16 |
| 墙壁和天花板安装                | 16 |
| 墙壁安装                    |    |
| 天花板安装                   |    |
| 入门                      |    |
| LED 指示灯                 |    |
| 发现 GWN7600              |    |
| 使用 WEB 页面               | 20 |
| 访问 Web 页面               | 20 |
| Web 页面语言                | 21 |
| 概览页面                    | 22 |
| 保存和应用                   | 23 |
| 独 立使用 GWN7600           | 24 |
| 连接至 GWN7600 默认 Wi-Fi 网络 | 24 |
| 使用 GWN7600 作为主 AP 控制器   | 25 |
| 登录页面                    | 25 |
| 发现和匹配其他 GWN7600         | 26 |
| 网络组                     |    |
| 高级功能                    |    |
| 抓包                      |    |
| PING/路由跟踪               |    |
| 客户端配置                   |    |
|                         |    |

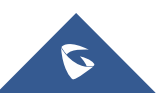

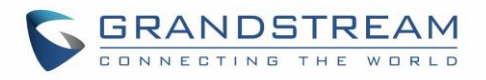

| 升级和配置              |  |
|--------------------|--|
|                    |  |
| 升级固件               |  |
| <i>通过 WEB 页面升级</i> |  |
| 升级从属接入点            |  |
| 配置和备份              |  |
| 下载配置               |  |
| 配置服务器              |  |
| 重置和重启              |  |
| Syslog             |  |
| , ,                |  |
| 体验 GWN7600 无线接入点   |  |

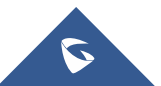

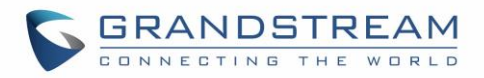

# 图表目录

| 图 1: 0        | WN7600 端口图             | 14 |
|---------------|------------------------|----|
| 图 2: 〕        | 套接 GWN7600             | 15 |
| 图 <b>3</b> :  | 墙壁安装-步骤 1&2            | 16 |
| 图 <b>4:</b>   | 墙壁安装-步骤 3&4            | 16 |
| 图 5:          | 墙壁安装-步骤 5&6            | 16 |
| 图 <b>6:</b>   | 天花板安装-步骤 1&2           | 17 |
| 图 7:          | 天花板安装-步骤 3             | 17 |
| 图 <b>8:</b>   | 天花板安装-步骤 4             | 17 |
| 图 9:          | 天花板安装-步骤 5&6           | 17 |
| 图 10:         | 通过 MAC 地址发现 GWN7600    | 19 |
| 图 <b>11</b> : | GWN 发现工具               | 20 |
| 图 12:         | GWN7600 Web 页面登录页面     | 21 |
| 图 13:         | GWN7600 Web 页面语言(登录页面) | 21 |
| 图 14:         | GWN7600 Web 页面语言       | 22 |
| 图 15:         | GWN7600 仪表板            | 22 |
| 图 16:         | 应用修改                   | 23 |
| 图 17 <b>:</b> | MAC 标签                 | 24 |
| 图 18 <b>:</b> | 登录页面                   | 25 |
| 图 19 <b>:</b> | 安装向导                   | 26 |
| 图 <b>20</b> : | 发现 GWN7600 接入点         | 26 |
| 图 <b>21</b> : | 已发现的设备                 | 27 |
| 图 22:         | GWN7600 在线             | 27 |
| 图 <b>23</b> : | 网络组                    | 28 |
| 图 24:         | 添加新的网络组                | 29 |
| 图 <b>25</b> : | 设备管理                   | 30 |
| 图 26:         | 添加 AP 至网络组             | 30 |
| 图 27:         | 额外 SSID                | 31 |
| 图 28:         | 创建额外 SSID              | 31 |
| 图 29:         | 抓包文件                   | 32 |
| 图 <b>30</b> : | IP PING                | 33 |
| 图 <b>31</b> : | IP 路由跟踪                | 34 |
| 图 <b>32</b> : | 客户端                    | 34 |
| 图 <b>33</b> : | 禁止客户端                  | 35 |
| 图 34:         | 客户端列表分页                | 35 |
| 图 <b>35</b> : | 接入点                    | 37 |
| 图 <b>36</b> : | 设备配置                   | 38 |
|               |                        |    |

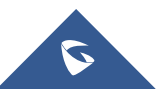

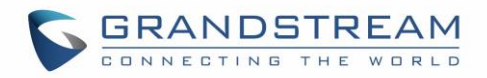

# 表格目录

| 表 1:         | GWN7600 技术参数 | 12 |
|--------------|--------------|----|
| 表 2:         | GWN7600 设备包装 | 14 |
| 表 <b>3</b> : | GWN7600 端口描述 | 15 |
| 表 <b>4:</b>  | LED 模式       | 18 |
| 表 5 <b>:</b> | 设备配置         | 27 |
| 表 <b>6:</b>  | WiFi         | 29 |
| 表 7:         | 调试           | 32 |
| 表 <b>8</b> : | 网络升级配置       | 36 |
|              |              |    |

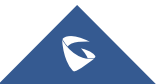

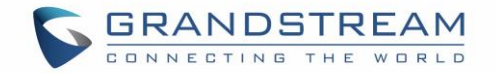

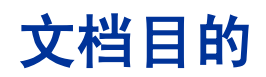

本文档介绍了如何通过 WEB 页面配置独立模式下的 GWN7600,以及其他 GWN7600 的主/从结构等。本文档主要针对网络管理员。

请访问潮流网络技术有限公司网站,下载最新版本"GWN7600 用户手册":

http://www.grandstream.com/support.

文档主要包含以下几点:

- <u>产品概述</u>
- <u>安装</u>
- <u>入门</u>
- <u>独立使用 GWN7600</u>
- 升级和配置
- <u>体验 GWN7600</u>

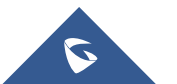

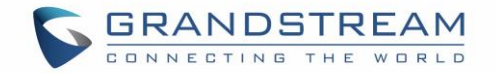

# 修订历史

这部分记录了上次用户手册以来的重要改变, 仅列出主要功能升级和文档修订, 细小的修正和改变 不包括在修订记录内。

#### 固件版本 1.0.1.31

• 初始版本.

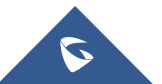

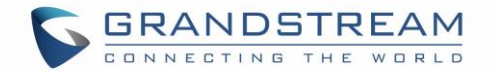

# 欢迎使用

感谢您购买潮流 GWN7600 企业级无线接入点。

GWN7600是一款企业级802.11ac Wave-2无线接入点AP,适用于中小型企业、多层办公室、商业 地点和分支机构等需求高密度用户接入的区域。支持2.4G/5G双频段,采用2x2:2 MU-MIMO束波 成形技术和精密的天线设计,以实现最大的网络吞吐量并扩展Wi-Fi覆盖范围。为了安装和管理更 便捷,GWN7600使用无控制器的分布式网络管理设计,内嵌AC控制器(嵌入Web用户界面中), 这允许每个接入点可独立管理多达30个GWN76xx系列AP设备的网络,无需单独的软件/硬件控制 器,并且无惧单点故障。此无线接入点可以与任何第三方路由器以及潮流网络的GWN系列路由器 配对。支持高级QoS,低延迟实时应用,集成PoE双千兆网络端口,GWN7600是中小企业无线网 络部署的理想选择。

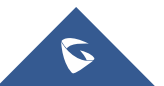

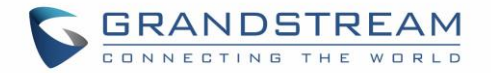

# ▲ 注意:

未经潮流批准擅自修改本产品,或以用户手册以外的方式使用本产品,将会导致保修无效。

\_\_\_\_\_

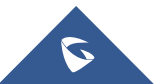

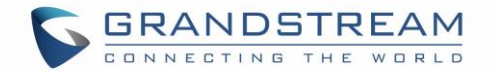

# 产品概述

# 技术参数

| Wi-Fi 标准     | IEEE 802.11 a/b/g/n/ac (Wave-2)                                                                                                    |  |
|--------------|----------------------------------------------------------------------------------------------------|--|
| 天线           | 内部 2.4GHz 全向天线,增益:3.0 dBi<br>内部 5GHz 全向天线,增益:3.0 dBi                                                                                                    |  |
| Wi-Fi 数据传输速率 | IEEE 802.11ac: 6.5 Mbps to 1300 Mbps<br>IEEE 802.11a: 6, 9, 12, 18, 24, 36, 48, 54 Mbps<br>IEEE 802.11n: 6.5 Mbps to 450 Mbps<br>IEEE 802.11b: 1, 2, 5.5, 11 Mbps<br>IEEE 802.11g: 6, 9, 12, 18, 24, 36, 48, 54 Mbps |  |
| 频带           | 2.4GHz:<br>2.400 - 2.485GHz<br>5GHz:<br>5.150-5.250GHz, 5.725-5.850GHz                                                                                                    |  |
| 带宽           | 2.4GHz:20MHz 和 40MHz<br>5GHz:20,40 和 80MHz                                                                                                    |  |
| Wi-Fi 安全性    | WEP, WPA/WPA2-PSK, WPA/WPA2, (TKIP/AES), 防黑客安全启动和通过数<br>字签名的关键数据/控制锁定, 唯一的安全证书和每个设备随机默认密码                                                                                                    |  |
| МІМО         | 2x2:2 2.4GHz,2x2:2 5GHz                                                                                                    |  |
| 覆盖范围         | 165 米(541 英尺)                                                                                                    |  |
| 最大发射功率       | 5G: 22dBm(FCC)/ 20dBm(CE) 最大发射功率<br>2.4G: 22dBm(FCC)/ 17dBm(CE)                                                                                                    |  |

#### 表 1: GWN7600 技术参数

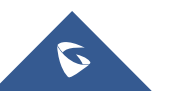

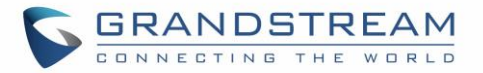

|         | *最大功率因国家,频段和 MCS 率而异                                                                                                    |  |  |
|---------|----------------------------------------------------------------------------------------------------|--|--|
| 接受敏感度   | 2.4G<br>802.11b: -99dBm @1Mbps, -91dBm @11Mbps; 802.11g: -93dBm @6Mbps,<br>-75dBm @54Mbps;<br>802.11n 20MHz: -72dBm @MCS7; 802.11n 40MHz: -69dBm @MCS7<br>5G<br>802.11a: -91dBm @6Mbps, -74dBm @54Mbps; 802.11ac 20MHz: -67dBm<br>@MCS8;<br>802.11ac HT40: -63dBm @MCS9; 802.11ac 80MHz: -60dBm @MCS9 |  |  |
| BSSID   | 每个 AP 最多支持同时广播 16 个 SSID                                                                                                    |  |  |
| 客户端     | 450+                                                                                                    |  |  |
| 网络接口    | 2x10/100/1000 Base-T 自适应以太网口                                                                                                    |  |  |
| 辅助接口    | 1x USB 2.0, 1x Reset 针孔, 1x Kensington 锁                                                                                                    |  |  |
| 安装      | 室内墙安装或天花板安装,包括套件                                                                                                    |  |  |
| LEDs    | 3 个三色 LED 用于设备跟踪和状态显示                                                                                                    |  |  |
| 网络协议    | IPv4, 802.1Q, 802.1p, 802.1x, 802.11e/WMM                                                                                                    |  |  |
| QoS     | 802.11e/WMM, VLAN, TOS                                                                                                    |  |  |
| 网络管理    | GWN7600 内嵌控制器支持自动发现、自动部署,最大支持管理 50 个 GWN76XX                                                                                                    |  |  |
| 省电      | 支持                                                                                                    |  |  |
| 电源&绿色节能 | 电源适配器: 支持 24V DC/1A 电源输入<br>以太网供电(802.3af) 最大功耗: 13.8W                                                                                                    |  |  |
| 温度&湿度   | 工作温度: 0°C to 40°C<br>存储: -10°C to 60°C<br>湿度: 10% to 90% 无冷凝                                                                                                    |  |  |
| 规格      | 单位尺寸: 205.3 x 205.3 x 45.9mm 单位重量: 526g<br>单位+安装支架尺寸: 205.3 x 205.3 x 53.9mm 重量: 610g<br>整体包装尺寸: 228.5 x 220 x 79mm 整体重量: 854g                                                                                                    |  |  |
| 包装清单    | GWN7600 Wave-2 802.11ac 无线接入点,安装套件,快速使用指南                                                                                                    |  |  |
| 认证      | FCC, CE, RCM,IC                                                                                                    |  |  |

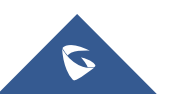

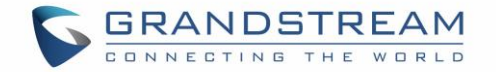

安装

在部署和配置 GWN7600 之前,设备需要合理上电并连接到网络。这部分将会详细讲述 GWN7600 的安装、连接和保修政策。

## 设备包装

| 主设备          | 1 个 |
|--------------|-----|
| 安装支架         | 1 个 |
| 天花板安装支架      | 1 个 |
| 塑料膨胀螺栓       | 3 个 |
| M3 核心        | 3 个 |
| 螺丝(PM3*50)   | 3 个 |
| 螺丝(PM3.5*20) | 3 个 |
| 快速安装手册       | 1 个 |
| GPL License  | 1 个 |
|              |     |

#### 表 2: GWN7600 设备包装

# GWN7600 端口

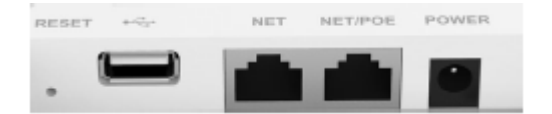

图 1: GWN7600 端口图

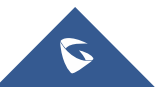

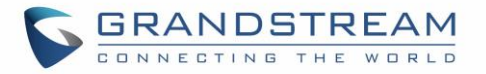

#### 表 3: GWN7600 端口描述

| 端口       | 描述                                                  |
|----------|-----------------------------------------------------|
| 电源       | 电源适配器接口(24V,1A)                                     |
| 网络端口/PoE | RJ45 以太网口(10/100/1000Mbps) 支持 PoE(802.3af)          |
| 网络端口     | RJ45 以太网口(10/100/1000Mbps)连接路由器及其他 GWN7600 系<br>列设备 |
| •        | USB 2.0 端口                                          |
| 置        | 恢复出厂按钮,请按7秒回复从默认出厂设置                                |

## 连接设备及上电

- 1. 将 RJ-45 网线的一端连到 GWN7600 的网口或 PoE/网口。
- 2. 将网线的另一端连接到局域网端口。

3. 将 24V 直流电源适配器插入 GWN7600 背后的电源孔,将电源适配器的插头插入浪涌保护电源插座。

**注意:** GWN7600 可通 PoE/NET 端口由支持 PoE/PoE+ 的交换机供电,在这种情况下,GWN7600 应该连接到 GWN7600 的网络端口上。

4. 等待 GWN7600 启动并从 DHCP 服务器获取 IP 地址。

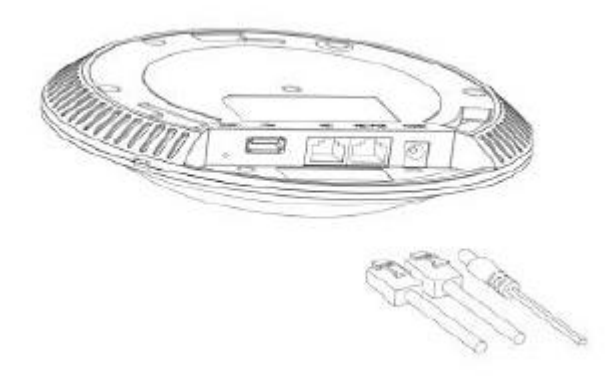

图 2: 连接 GWN7600

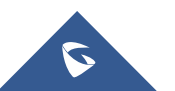

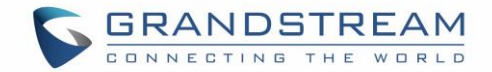

## 保修

如果您购买自经销商,请直接联系经销商更换,维修或退货。如果您直接购于潮流网络公司,请联 系潮流技术支持团队,取得退货许可号码(RMA)后退货。潮流网络科技公司保留在不做预先通 知的情况下修改售后服务细则的权利。

## 墙壁和天花板安装

GWN7600可以安装在墙壁或天花板上,请参考以下步骤进行相应的安装。

### 墙壁安装

#### 步骤1:

将安装支架放在墙上所需的位置,箭头指向上方。

#### 步骤2:

使用铅笔标记四个安装孔(螺丝孔DIA 5.5mm,光栅孔DIA 25mm)。

#### 步骤3:

将螺钉固定器插入5.5 mm孔中。 通过将螺钉插入锚固件,将安装支架安装到墙上。

#### 步骤4:

将电源线和网线连接至GWN7600对应的端口。

#### 步骤5:

将GWN7600AP上的箭头与安装支架锁定卡舌上的箭头对齐,并确保GWN牢固地安装在安装支架上。

#### 步骤6:

顺时针转动GWN,直到它锁定到位。

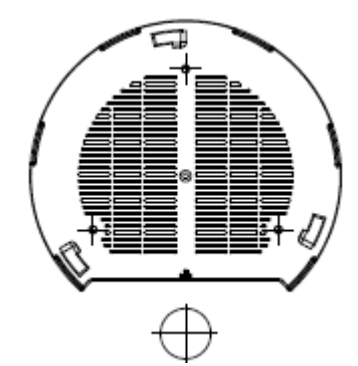

图 3: 墙壁安装-步骤 1&2

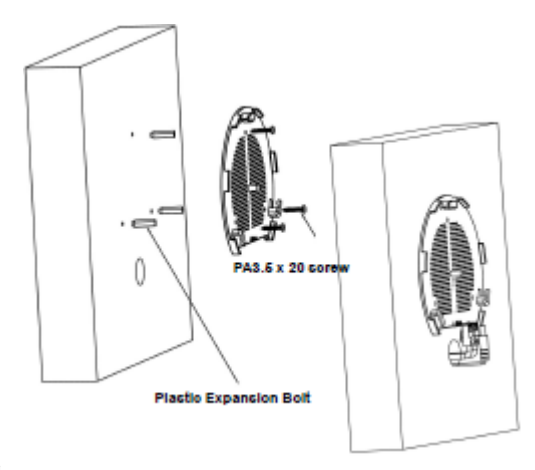

图 4: 墙壁安装-步骤 3&4

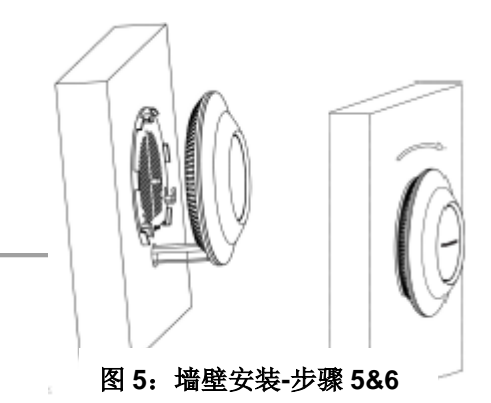

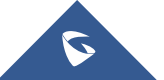

GWN7600 用户手册

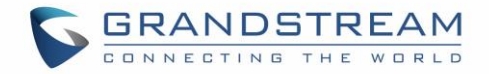

### 天花板安装

#### 步骤1:

取下天花板。

#### 步骤**2**:

将天花板背板放在天花板瓷砖的中心,并标记安装螺 丝孔(螺丝孔DIA 5.5mm,光栅孔DIA 25mm)。

#### 步骤3:

将螺钉插入安装支架。

#### 步骤4:

将电源线和以太网电缆(RJ45)连接到GWN7600的正确端口。

#### 步骤5:

将GWN7600AP上的箭头与安装支架锁定卡舌上的箭头对齐,并确保GWN牢固地安装在安装支架上,并连接网络和电源线。

#### 步骤6:

顺时针转动GWN,直到它锁定到位。

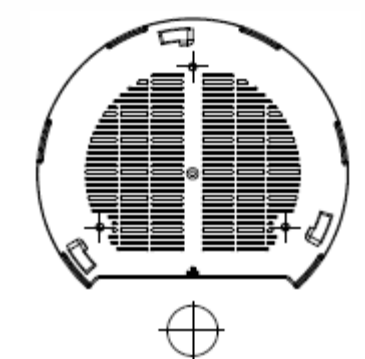

图 6: 天花板安装-步骤 1&2

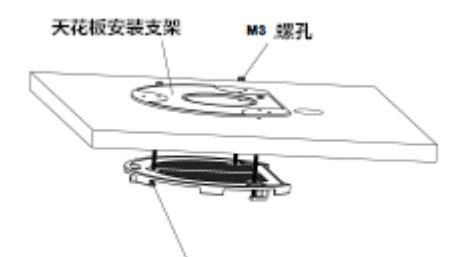

M3.0x60 螺丝

图 7: 天花板安装-步骤 3

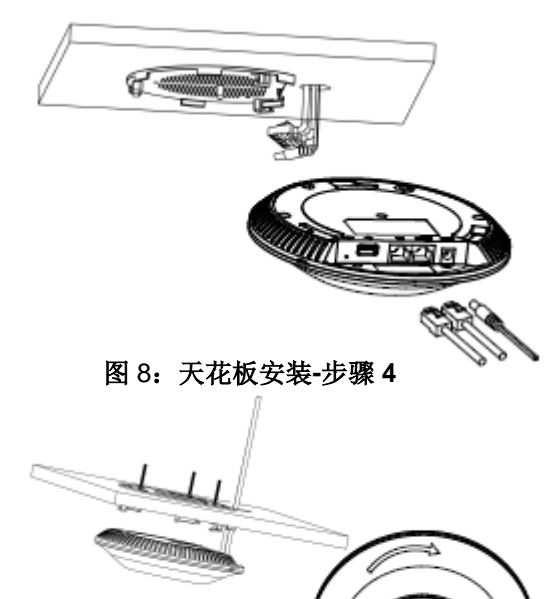

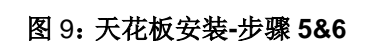

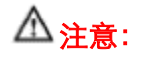

建议使用天花板安装,以达到最佳覆盖性能。

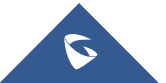

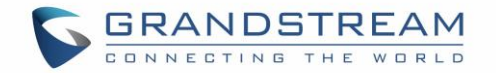

# 入门

GWN7600 为用户提供直观的 Web 页面配置界面,对设备所有配置选项的进行配置管理。 本节提供说明分步读取 LED 定的指示状态和使用 WAN7000 的 Web 页面。

### LED 指示灯

GWN7600 的前面板有电源和接口活动的 LED 指示灯,下表描述了 LED 灯的指示状态。

| LED 状态 | 指示                |
|--------|-------------------|
| 关闭     | GWN7600 未启动或电源不正常 |
| 绿灯     | GWN7600 已上电       |
| 绿灯闪烁   | GWN7600 固件更新中     |
| 绿灯     | GWN7600 固件更新成功    |
| 红灯     | GWN7600 固件更新失败    |
| 紫灯闪烁   | GWN7600 未配置       |
| 蓝灯闪烁   | GWN7600 正在配置      |
| 蓝灯     | GWN7600 配置成功      |

#### 表 4: LED 模式

### 发现 GWN7600

一旦 GWN7600 上电并成功连接到网络,用户可以使用以下方式发现 GWN7600:

#### 方式 1: 使用 MAC 地址发现 GWN7600

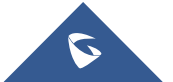

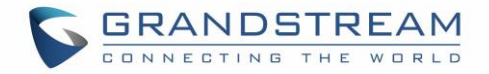

1.通过包装箱获取 GWN7600 的 MAC 地址,或通过卸下设备盖板获取。

2.选择一台与 GWN7600 相同的网络的计算机, 使用浏览器上的 GWN7600 的 MAC 地址键入 以下地址 <u>htps://gwn\_<mac>.local</u>。

如:一台 GWN7600 的 MAC 地址为: 00:0B:82:8B:58:30,则可以通过在浏览器中输入 <u>https://gwn\_000b828b5830.local/</u>进行访问。

| Contraction of the second second seco | 1977 I 1978 - C 1977 - 1977 - 1977 - | (COLUMN 1 1 1 1 1 1 1 1 1 1 1 1 1 1 1 1 1 1 1 |
|----------------------------------------------------------------------------------------------------|--------------------------------------|-----------------------------------------------|
| E Internet/igner_protectablesian in carry                                                                                                    | D + + = = = =                        | n * 8                                         |
| S GRANDSTREAM                                                                                                    |                                      | english 👻                                     |
|                                                                                                    | GWN7600                              |                                               |
|                                                                                                    | 14 H                                 |                                               |
|                                                                                                    | Username                             |                                               |
|                                                                                                    | Patsword                             |                                               |
|                                                                                                    |                                      |                                               |
|                                                                                                    | Sign 10                              |                                               |
|                                                                                                    |                                      |                                               |
|                                                                                                    |                                      |                                               |
|                                                                                                    |                                      |                                               |
|                                                                                                    |                                      |                                               |
|                                                                                                    |                                      |                                               |
|                                                                                                    |                                      |                                               |
|                                                                                                    |                                      |                                               |
|                                                                                                    |                                      |                                               |
|                                                                                                    |                                      |                                               |
|                                                                                                    |                                      |                                               |
|                                                                                                    |                                      |                                               |

图 10:通过 MAC 地址发现 GWN7600

#### 方式 2: 通过 GWN 发现工具发现 GWN7600

1.从以下地址下载 GWN 发现工具:

http://www.grandstream.com/support/tools

2.打开 GWN 发现工具,然后点击 Scan。

3.该工具会发现所有连接到网络的 GWN7600, 并显示它们的 MAC 地址和 IP 地址。

4.点击 "Manage Device" 直接重定向到 GWN7600 的配置页面,或在浏览器上手动输入 IP 地址。

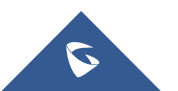

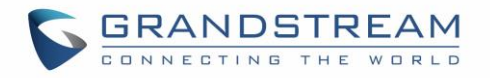

| locovorod | Doulcos                |                     | Total count : 4                            |
|-----------|------------------------|---------------------|--------------------------------------------|
| scovered  | dup7600 Matter         | 10102               | iotarcount , 4                             |
|           | gwn/600 - Master       | version : 1.0.1.27  | Manage Device                              |
|           | MAC: 00:0b:82:8b:4e:28 | IPv4: 192.168.6.33  |                                            |
|           | gwn7600 - Slave        | Version : 1.0.1.27  | 1.4 10 10 10 10 10 10 10 10 10 10 10 10 10 |
|           | MAC: 00:0b:82:8b:4d:d4 | IPv4: 192.168.6.20  | Manage Device                              |
|           | gwn7610 - Master       | Version : 1.0.1.27  |                                            |
|           | MAC: 00:0b:82:8b:4e:24 | IPv4: 192.168.5.122 | Manage Device                              |
|           | gwn7600 - Master       | Version : 1.0.1.30  |                                            |
|           | MAC: 00:0b:82:8b:58:30 | IPv4: 192.168.5.119 | Manage Device                              |
|           |                        |                     |                                            |
|           |                        |                     |                                            |
|           |                        | +                   |                                            |
|           | 0                      | •                   |                                            |

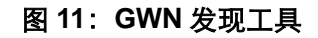

# 使用 WEB 页面

用户可以使用其 WebGUI 访问 GWN7600,以下部分将解释如何访问和使用 Web 页面。

### 访问 Web 页面

GWN7600 内嵌 Web 服务器, 支持响应 HTTPS GET/POST 请求。 内嵌 HTML 页面允许用户通过 Web 浏览器, 如 Microsoft IE, Mozilla Firefox, Google Chrome 等配置设备。

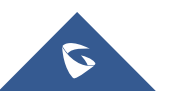

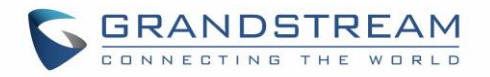

| GRANDSTREAM |                                                     | English 🛩 |
|-------------|-----------------------------------------------------|-----------|
|             | GWN7600                                             |           |
|             | admin                                               |           |
|             | Sign In                                             |           |
|             | Set unit as master                                  | 11        |
|             | All Raghts Reserved Grandstraam Networks, Inc. 2015 |           |

图 12: GWN7600 Web 页面登录页面

#### 访问 Web 页面:

1.将电脑连到 GWN7600 的一个 LAN 口上。

2.确保设备已经上电。

3.打开 Web 浏览器, 并用"发现 GWN7600"章节中介绍的方式输入设备 MAC 地址或以下形式输入 Web 页面 URL https://IP\_Address。

4.输入管理员的账号和密码登录 WEB 配置页面,默认的管理员账号和密码均为"admin"。

### Web 页面语言

当前 GWN7600 系列 Web 页面支持英语和简体中文。

用户可以在登录之前或之后在 WEB 用户登录界面的右上角选择显示的语言。

| S GRANDSTREAM |          | English            |
|---------------|----------|--------------------|
|               | GWN7600  | English<br>III(由中定 |
|               | Username |                    |
|               | Pasword  |                    |

图 13: GWN7600 Web 页面语言(登录页面)

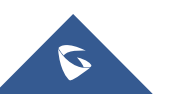

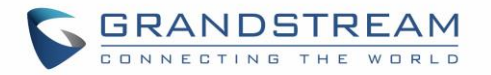

| S GWN7600 | Firmware 1.0.1.30 |        |         |      | 🕲   Q   155 🗸           | English 👻 | admin [+ |
|-----------|-------------------|--------|---------|------|-------------------------|-----------|----------|
| Overview  | ΔP                |        | Clients |      | AP Channel Distribution | English   | 1        |
|           | HP:               | Chencs |         | 简体中文 |                         |           |          |

图 14: GWN7600 Web 页面语言

### 概览页面

概览页面是成功登录 GWN7600 的 Web 界面后显示的第一页。概览页面提供了以仪表板样式显示的 GWN7600 信息的总体视图,便于监控。

| S GWN7600          | Firmware 1.0.1.30                                     |                  |            |                       | 0                                      | (      | <b>a</b> |        | 155    |    |      |       | ilish |              |       |      | admir | Đ.    |  |
|--------------------|-------------------------------------------------------|------------------|------------|-----------------------|----------------------------------------|--------|----------|--------|--------|----|------|-------|-------|--------------|-------|------|-------|-------|--|
| Overview           | ДР                                                    | 0                | Clients    | •••                   | AP C                                   | hani   | nel Di   | istrib | outio  | n  |      |       |       |              |       |      |       |       |  |
| Access Points      | Disoy                                                 | vered 0          | 0          |                       |                                        |        |          |        |        |    |      |       |       |              |       |      |       |       |  |
| Network Group 💌    | 2 anin                                                | e 2              | 6          | <b>2</b> ,4G <b>3</b> | 2.4G                                   | 1      | 2 3      | - a    | 5      | 6  | 7 8  | 9     | 10    | 11           | 12    | 13   |       |       |  |
| Clients            | Total 🗉 offlin                                        | 0                | Total      | 2G 3                  |                                        |        |          |        |        |    |      |       |       |              |       |      |       |       |  |
| System Settings 💌  |                                                       |                  |            |                       | 5G                                     | 36     | 40 44    | 48     | 62     | 56 | 6D 6 | 4 132 | 136   | 140 1        | 149 1 | 63 1 | 57 16 | 1 165 |  |
|                    | Тор АР                                                |                  |            |                       |                                        | ssit   | )        |        |        |    |      |       |       |              |       |      |       |       |  |
|                    | No. Name/MAC Type Clients Usage •                     |                  |            |                       |                                        | Nam    |          |        | Client | 5  |      | Us    | age + |              |       |      |       |       |  |
|                    | 1 00:08:82:88:58:30 GWN7600 6 1.95G \$1.38G \$583.80. |                  |            |                       |                                        | 5th_   | Floor    |        | 4      |    |      | 1.    | 286   | <b>♦</b> 1.2 | 20    | +    | 63.8  | IMB   |  |
|                    |                                                       |                  |            |                       |                                        |        |          |        |        |    |      |       |       |              |       |      |       |       |  |
|                    | Top Clients                                           |                  |            | ***                   | Alert                                  | /Not   | ificat   | ion    |        |    |      |       |       |              |       |      |       |       |  |
|                    | No. Name H                                            | AC Address       | Download + | Upload                | Ortical                                |        |          |        |        |    |      |       |       |              |       |      |       |       |  |
|                    | 1 0                                                   | 0:17:C4:EE:FD:07 | 1.12G      | 57,40MB               | -                                      | 0.1    | Inread   | / 0 Tr | otal   |    |      |       |       |              |       |      |       |       |  |
|                    | 2 0                                                   | 0:08:82:6F:88:28 | 164,07M8   | 254,55MB              |                                        | Ма     | jor      |        |        |    |      |       |       |              |       |      |       |       |  |
|                    | 3 4                                                   | 8:13:7E:PC:7C:48 | 96.80MB    | 5.60MB                | <ul> <li>O Unread / O Total</li> </ul> |        |          |        |        |    |      |       |       |              |       |      |       |       |  |
|                    | 4 0                                                   | 8:38:70:3C:11:A6 | 3,69MB     | 2.21MB                | 0                                      | NO     | rmal     | / 121  | Total  |    |      |       |       |              |       |      |       |       |  |
|                    | 5 0                                                   | 0:08:82:7E:A1:5A | 1.99MB     | 263.83MB              |                                        |        |          | 1.22.1 | - Stat |    |      |       |       |              |       |      |       |       |  |
| Alert/Notification |                                                       |                  | 10         | Rights Reserved Grand | stream Net                             | varika | , Inc. 2 | 016    |        |    |      |       |       |              |       |      |       |       |  |

图 15: GWN7600 仪表板

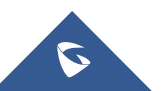

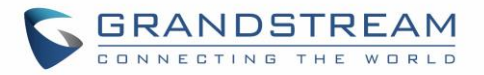

用户可以快速查看GWN7600的各个项目的状态,请参见下表中的每个项目:

| АР          | 显示已发现,已配对(在线)和离线的 AP 数。用户可以点击 建入接入 点页面,了解 AP 的基本配置选项和高级配置选项                               |
|-------------|-------------------------------------------------------------------------------------------|
| 客户端         | 显示连接的客户端的总数,以及连接到每个通道的客户端的计数。用户可以点<br>击 •••• 进入客户页面了解更多选项。                                |
| AP 信道分布     | 用于显示与此接入点配对的所有 AP 占用的信道信息。                                                                |
| ΤΟΡ ΑΡ      | 显示顶部 AP 列表,用户可以通过连接到每个 AP 的客户端的数目或者组合上<br>行和下行的数据使用来分类列表。用户可以点击 进入 AP 页面以获得基本<br>和高级配置信息。 |
| TOP SSID    | 显示顶部 AP 列表,用户可以通过连接到每个 AP 的客户端的数目或者组合上<br>行和下行的数据使用来分类列表。用户可以点击 进入网络组页面以获得<br>基本和高级配置信息。  |
| TOP Clients | 显示热门客户列表,用户可以通过上传或下载来分类客户端列表。用户可以点击 •••• 进入客户页面了解更多选项。                                    |
| 警告通知        | 显示 3 种警报/通知类型:严重,重要和一般。用户可以单击 <sup>••••</sup> 以弹出警报<br>和通知列表。                             |

注意,概述页面除了其他选项卡可以每隔 15s, 1min, 2min和 5min或从不更新,通过单击

#### 保存和应用

在Web页面配置或改变任意选项之后,请点击"保存"按钮。提醒更改数目的消息将会出现在菜单的 上部(详见图 16)。

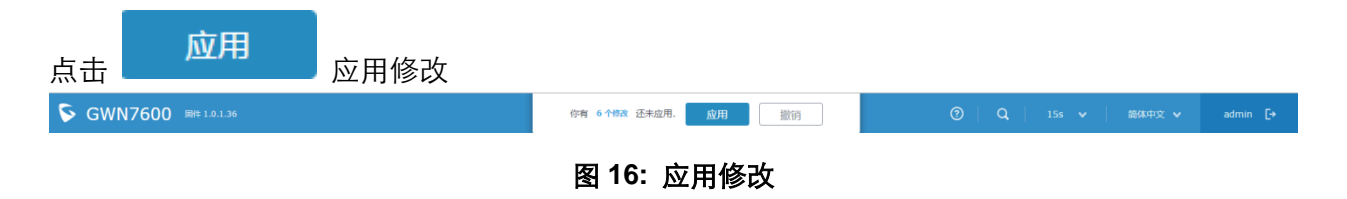

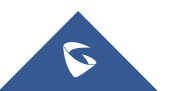

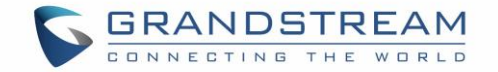

# 独 立使用 GWN7600

GWN7600 以独立工作模式工作,可以作为主接入点控制器或以从属模式工作受 GWN7600 管控。 本章节将介绍 GWN7600 如何以独立模式进行工作。

## 连接至 GWN7600 默认 Wi-Fi 网络

GWN7600 可以作为开箱即用的独立接入点,或者出厂设置后默认开启 Wi-Fi。

在给 GWN 7610 供电并将其连接到网络之后,GWN7600 将基于其 MAC 地址[MAC 的最后 6 位] 和随机密码来广播默认 SSID。

注意,GWN7600的默认 SSID 和密码信息打印在设备的 MAC 标签上,如下图所示。

| GRANDSTREAM                                                                                                    | Model: GWN7600<br>Input: DC 24V 1A                                              |
|----------------------------------------------------------------------------------------------------|---------------------------------------------------------------------------------|
| This device complies with part 15 of the FCC rul<br>Operation is subject to the following two conditio<br>(1) this device may not cause harmful interference<br>(2) this device must accept any interference receipt<br>including interference that may cause undesired | es.<br>ns:<br>ce.<br>eived,<br>operation.                                       |
|                                                                                                    | CE 🖾                                                                            |
|                                                                                                    | Complies with CAN<br>ICES-3(B)/NMB(B)<br>IC:11964A-GWN7600<br>FCC ID:YZZGWN7600 |
| WiFi Password: XXXXXXXX (NN) P/N XXX-XXXXX XXXXX                                                                                                    | Made in China                                                                   |

图 17: MAC 标签

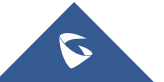

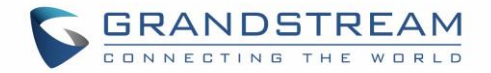

# 使用 GWN7600 作为主 AP 控制器

主接入模式允许 GWN7600 作为接入点控制器管理 GWN7600 接入点。这将允许用户在一个控制器下添加其他接入点,并以简单和集中的方式管理它们。 主/从模式对于需要使用相同控制器覆盖更多区域的大型安装非常有用。

| GRANDSTREAM |                    | English 🛩 |
|-------------|--------------------|-----------|
|             | GWN7600            |           |
|             | admin              |           |
|             | Sign In            |           |
|             | Set unit as master |           |
|             |                    | < 1       |

图 18: 登录页面

在恢复出厂时,默认选中"以主接入点登录",在输入管理员的用户名和密码后点击"登录"。

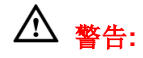

"以主接入点登录"选项将禁止GWN7600接入点与其他主GWN7000 / GWN7600配对,并且只能作为主接入点控制器工作。

用户需要对GWN7600执行恢复出厂设置,或者从初始GWN7600 / GWN7000取消配对,以便再次打 开到主接入点模式。

## 登录页面

登录后,用户可以使用安装向导工具进行配置设置,或者退出后手动配置。您可以通过点击<sup>1</sup>在 任意时间点访问安装界面。

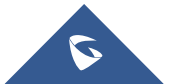

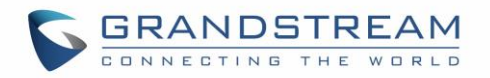

| ×                                                                                       |
|-----------------------------------------------------------------------------------------|
| 设置向导                                                                                    |
| 此设置向导将会指导您完成GWN设备的基本设置。若不想下次再自动显示此向导,可<br>勾选下方的"下次不再显示",当然,您也可以通过点击上方操作栏的帮助圆标进入此<br>向导。 |
| 点击"下一步"开始设置向导.                                                                          |
| 下一步                                                                                     |
| 图 19:安装向导                                                                               |

# 发现和匹配其他 GWN7600

请按照以下步骤匹配其他接入到和主接入点同一网络的 GWN7600:

1. 主接入点工作模式登录 GWN7600 Web 界面进入接入点选项。

| S GWN7600     | 副件 1.0.1.36                  |                   |                                      |                  | ଡାଦ        | 15s 🗸 簡体中文    | ✓ admin [→    |
|---------------|------------------------------|-------------------|--------------------------------------|------------------|------------|---------------|---------------|
| 概范<br>接入点     | 接入点                          | <b>25</b>         |                                      |                  |            |               | 控款AP          |
| 网络组 ▼<br>客户端  |                              | 路旧<br>名称/MAC      | 174522                               | 状态               | 运行时间       | 固件            |               |
| <b>系统业资</b> ▼ | СWN7600<br>ШТЖ1-19:СВ, ВХ71. | 00:08:82:88:37:08 | 172.160.232                          |                  | 2h 17m 37s | 1.0.1.36      | ○ 22<br>● ○ 二 |
| 警告/通知         |                              |                   | All Rights Reserved Grandstream Netv | vorks, Inc. 2017 |            |               |               |
|               |                              | 图 20:             | 发现 GWN7600                           | 接入点              |            |               |               |
| 2. 单击         | 搜索AP<br>,                    | 将在 GWN760         | 0 的网络中发现:                            | 接入点,             | 以下页面将      | 子会出现 <b>。</b> |               |

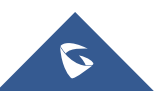

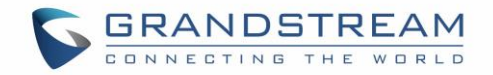

| Discovered     | Devices           |                              |          | ×              |
|----------------|-------------------|------------------------------|----------|----------------|
| Device Type    | MAC               | IP Address                   | Firmware | Actions        |
| GWN7600        | 00:0B:82:8B:4D:D4 | 192. <mark>1</mark> 68.5.149 | 1.0.1.27 | S              |
| Showing 1-1 of | 1 record(s).      |                              |          | Per Page: 10 🔻 |
|                |                   |                              |          |                |

#### 图 21:已发现的设备

- 3. 点击 🧭 匹配已经发现的接入点,并默认以从属接入点工作模式工作。
- 4. 匹配的 GWN7600 将会显示在线,用户可以点击 <sup>22</sup> 取消匹配。

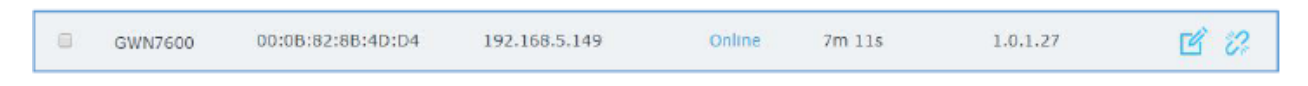

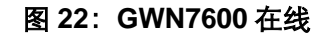

5. 用户可以单击<sup>1</sup>,检查设备配置的状态,连接的用户和配置。 有关设备配置选项卡,请参见 下表。

#### 表 5: 设备配置

| 状态 | 现实设备的状态信息如固件版本, IP 地址, 连接速度, 运行时间和不同频道<br>连接的用户数。                                                                                                    |
|----|----------------------------------------------------------------------------------------------------|
| 用户 | 显示连接到 GWN7600 的用户。                                                                                                    |
| 配置 | <ul> <li>设备名称: 设备 GWN7600 名称显示在 MAC 地址旁边。</li> <li>固定 IP:为 GWN7600 设置静态 IP,默认不检查。</li> <li>频段: 设置 GWN7600 的频率,可以选择 2.4GHz,5GHz 或 Dual-Band。</li> <li>开启频段切换: 当频率设置为双频时,用户可以选中此选项以启用 接入点上的频带转向,这将有助于将客户端重定向到无线频段,从 而有效地使用,并从客户端支持的最大吞吐量中获益。</li> <li>模式: 选择频带模式,802.11n/g/b (2.4 Ghz) 802.11ac (5Ghz).</li> <li>信道带宽: 选择带宽。</li> </ul> |

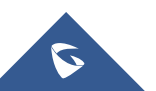

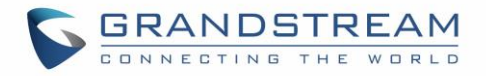

- 40MHz 信道位置: 配置 40MHz 频道位置。
- 信道:选择自动或指定频道位置,默认为自动。
- 启用短间隔: 选择是否启用此项增加吞吐量。
- 激活空间流:选择是否激活空间流,选择自动, 1,2,或 3.
- 无线电功率: 设置无线电功率, 可以选择低、中、高三种。
- 禁用波束形成:选择禁用波束形成以将信号广播到广域。
- 重启设备:重启该接入点。
- 升级设备固件:升级接入点的固件。

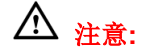

如果GWN7600未配对或配对图标为灰色,请确保该GWN7600未与另一个GWN7000路由器或 GWN7600主接入点配对,如果是这样,用户需要先取消配对,或将其重置为出厂默认设置以便使其可用于 由其他GWN7000路由器或GWN7600接入点控制器配对。

### 网络组

当使用 GWN7600 作为主接入点,用户可以创建不同的网络组,并添加其他 GWN7600 作为从属 接入点。

以主接入点身份登录 Web 界面,访问 网络组->网络组。

| S GWN7600 |                                                    |        |                          |                          | <ul> <li>Q</li> <li>15s v</li> <li>簡体中文 v</li> </ul> | admin [→   |  |  |
|-----------|----------------------------------------------------|--------|--------------------------|--------------------------|------------------------------------------------------|------------|--|--|
| 框页        | <ul><li>iiiiiiiiiiiiiiiiiiiiiiiiiiiiiiii</li></ul> |        |                          |                          |                                                      |            |  |  |
| 始入点       | 网络组名称                                              | 开启     | SSID                     | 开启WI-FI                  | VLAN ID                                              | 操作         |  |  |
| 网络组       | group0                                             | ~      | GWN8B57D8                | $\checkmark$             |                                                      | <b>C</b> 🕅 |  |  |
| 网络组       |                                                    |        |                          |                          |                                                      |            |  |  |
| 额外SSID    |                                                    |        |                          |                          |                                                      |            |  |  |
| 有户端       |                                                    |        |                          |                          |                                                      |            |  |  |
| 系统设置 ▼    |                                                    |        |                          |                          |                                                      |            |  |  |
| 图 23: 网络组 |                                                    |        |                          |                          |                                                      |            |  |  |
| GWN 有縣    | 默认的网络组 gro                                         | oup0,点 | 击 <mark>区</mark> 进行编辑,点击 | <ul> <li>① 添加</li> </ul> | 进行添加。                                                |            |  |  |

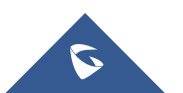

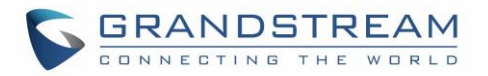

|       |         | 添加 | $\times$ |
|-------|---------|----|----------|
| 基本    | 网络组名称 ② |    |          |
| 117 F | 开启      |    |          |
| WI-FI | VLAN    |    |          |
| 设备管理  | VLAN ID | 2  |          |
|       |         |    |          |

#### 图 24: 添加新的网络组

用户可以选择三种配置方式的任意一种,添加网络组:

- 基本:设置网络组名称,并在添加网络组时设置 VLAN ID。
- Wi-Fi: 请参照下表进行 Wi-Fi 网络组配置。

| 开启 Wi-Fi      | 选择是否为网络组开启 Wi-Fi。                                       |
|---------------|---------------------------------------------------------|
| SSID          | 选择设置 SSID 名称,最大长度为 32 位。                                |
| 隐藏 SSID       | 选择是否隐藏 SSID。                                            |
| 安全模式          | 选择加密的安全模式,5种方式可选:WEP 64-bit,WEP 128-bit,WPA,WPA2和 Open。 |
| 使用 MAC 过滤     | 选择黑名单/白名单以指定要连接到区域的 Wifi 时排除/包括的 MAC 地址。<br>默认为禁用。      |
| 客户端隔离         | 选择是否启用客户端隔离,以禁止连接到区域的 Wifi 的无线客户端看到对方。                  |
| 网关 MAC 地址     | 如果使用客户端隔离,请键入网关的 MAC 地址。                                |
| 开启 RSSI       | 设置是否开启 RSSI 功能。                                         |
| 最小 RSSI (dBm) | 设置 RSSI 最小值,当信号值低于该值,会断开与客户端的连接,可输入的 范围[-94,-1].        |

#### 表 6: WiFi

● 设备管理:用于向网络组添加或删除配对的接入点

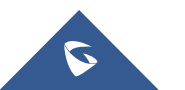

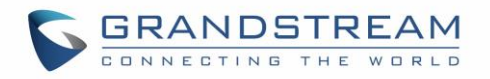

|       | ì                          | 添加     |       | $\times$ |
|-------|----------------------------|--------|-------|----------|
| 基本    | 可添加设备<br>00:0B:82:8B:51:F8 | *      | 已添加设备 | *        |
| Wi-Fi |                            |        |       |          |
| 设备管理  |                            | →<br>+ |       |          |
|       |                            | Ŧ      |       | ¥        |
|       |                            |        |       |          |
|       |                            |        |       |          |
|       |                            |        |       |          |
|       |                            |        |       |          |
|       | 保存                         | 取消     |       |          |

图 25: 设备管理

点击 → 将 GWN7600 添加至网络组,或点击 ← 移除。

用户还可以将设备从接入点页面添加到网络组:

|    | × 1 | 动到网络组 |          |         |
|----|-----|-------|----------|---------|
| 点击 |     |       | 选择想要的 AP | 添加到网络组。 |

|            | 添加到网络组               |  |
|------------|----------------------|--|
| 说明: 若选中的AP | 已加入其他网络组,该设定会覆盖原有的操作 |  |
| 全选         | 全不选                  |  |
| aroup0     |                      |  |
| E groupo   |                      |  |
|            |                      |  |
|            |                      |  |
|            |                      |  |
|            |                      |  |
|            |                      |  |

#### 图 26: 添加 AP 至网络组

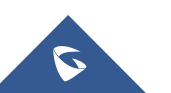

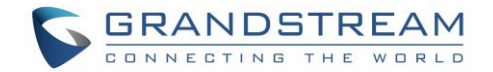

用户可以在相同网络组下创建额外的 SSID。

进入网络组->额外 SSID, 创建额外的 SSID。

|               | 添加     |   |
|---------------|--------|---|
| 开启额外SSID      |        |   |
| SSID (?)      |        |   |
| 网络组           | group0 | • |
| 隐藏SSID        |        |   |
| 安全模式          | WPA2   | • |
| WPA密钥模式       | PSK    | ¥ |
| WPA加密类型       | AES    | ¥ |
| WPA共享密钥 ⑦     |        | • |
| 使用MAC过滤       | 禁止     | • |
| 客户端隔离         |        |   |
| 开启RSSI ②      |        |   |
| 最小RSSI(dBm) ? |        |   |
|               |        |   |
|               |        |   |
|               |        |   |

| 取消 |  |
|----|--|
|----|--|

#### 图 27:额外 SSID

从网络组设备管理下拉菜单中选择一个可用的网络组,这将创建一个额外的 SSID,在创建主网络 组时配置相同的设备成员。

| ④ 添加                                                                                   |    |        |        |          |       |       |      |            |
|----------------------------------------------------------------------------------------|----|--------|--------|----------|-------|-------|------|------------|
| SSID 🜲                                                                                 | 开启 | 网络组 🜲  | Hidden | 安全模式     | MAC过滤 | 客户端隔离 | RSSI | 操作         |
| ssid0                                                                                  | ×  | group0 | X      | WPA/WPA2 | 禁止    | ×     | ×    | <b>e b</b> |
| <b>图 28: 创建额外 SSID</b><br>点击 <sup><sup>1</sup> </sup> 删除额外 SSID,或点击 <sup>1</sup> 进行编辑。 |    |        |        |          |       |       |      |            |
|                                                                                        |    |        |        |          |       |       |      | Page   31  |

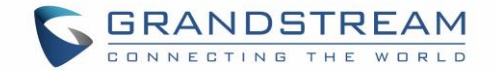

# 高级功能

GWN7600 提供许多功能,用于管理和监控连接的客户端到网络组,以及调试和故障排除。

### 抓包

此部分用于从网络组接口生成数据包跟踪捕获,这将有助于嗅探网络组内的数据包以进行故障排除 或监控...用户需要将 USB 设备插入到背面的 USB 端口之一 GWN7600。

进入**维护->调试->抓包**,访问抓包页面。

点击 开始 在插入 USB 端口的设备上开始抓包。

点击"停止"停止抓包。

点击"列表"显示已经抓到的包文件。

点击"清除"删除文件,点击 1 将文件下载至本地,或点击 1 进行删除。

| Captured File List           |             |              |                     |         |
|------------------------------|-------------|--------------|---------------------|---------|
| Device 🕐 🛛 PART              | ITION A     |              | ▼ List              |         |
|                              |             |              |                     | Clear   |
| File Name 🌩                  | File Size 🌩 | File Count 🌩 | Last Modified 🌲     | Actions |
| capture_09-02-16_09h-03m-08s | 19.76 MB    | 1            | 09-02-2016 09:06:24 | 🗈 🐨     |

图 29: 抓包文件

下表显示调试页面的不同选项。

表 7: 调试

| 文件名  | 设置要抓的包的文件名,实际生成的包的文件名会根据设备时间、文件大小等<br>有所变化。                                      |
|------|----------------------------------------------------------------------------------|
| 接口   | 设置要抓的包的接口。                                                                       |
| 设备   | 设置抓包文件存储的设备目录。说明:抓包文件智能存储在外界设备中。                                                 |
| 文件大小 | 设置要抓的包的文件大小,单位为百万字节,大约为 1MB。当文件大小达到时,将会产生新的抓包文件,文件名规则为:文件名,文件名 1,文件名 2, 文件名 3 等。 |
| 方向   | 设置要抓取的包的方向。                                                                      |

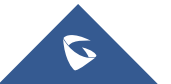

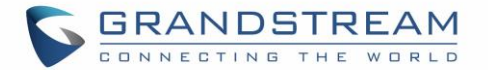

| 源端口  | 设置源端口用以过滤抓取的包。                                      |
|------|-----------------------------------------------------|
| 目标端口 | 设置目标端口用以过滤抓取的包。                                     |
| 源地址  | 设置源地址 IP 用以过滤抓取的包。                                  |
| 目标地址 | 设置目标地址 IP 用以过滤抓取的包。                                 |
| 协议   | 选择所有或指定协议用于抓包(IP, ARP, RARP, TCP, UDP, ICMP, IPv6). |

### PING/路由跟踪

Ping 和路由跟踪是有用的调试工具,用于验证与网络中其他客户端的连通性。GWN7600为 IPv4 和 IPv6 协议提供 Ping 和路由跟踪工具。 要使用这些工具,请转到 GWN7600 WebGUI->系统设置 - >调试,然后单击 Ping / 路由跟踪。

| Target 192.16                              | 8.1.187        | Tool | IPv4 Ping | • |
|--------------------------------------------|----------------|------|-----------|---|
| Rur                                        | h              |      |           |   |
|                                            |                |      |           |   |
| PING 192.168.1.187 (192.168.1.187): 56 dat | a bytes        |      |           |   |
| 64 bytes from 192.168.1.187: seq=0 ttl=128 | time=0.691 ms  |      |           |   |
| 64 bytes from 192.168.1.187: seq=1 tt1=128 | time=0.308 ms  |      |           |   |
| 64 bytes from 192.168.1.187: seq=2 ttl=128 | time=0.508 ms  |      |           |   |
| 64 bytes from 192.168.1.187: seq=3 tt1=128 | time=0.527 ms  |      |           |   |
| 64 bytes from 192.168.1.187: seq=4 tt1=128 | time=0.347 ms  |      |           |   |
| 192.168.1.187 ping statistics              |                |      |           |   |
| 5 packets transmitted, 5 packets received, | 0% packet loss |      |           |   |
| round-trip min/avg/max = 0.308/0.476/0.691 | ms             |      |           |   |
|                                            |                |      |           |   |
|                                            |                |      |           |   |
|                                            |                |      |           |   |
|                                            |                |      |           |   |

图 30: IP PING

- 在工具旁边从下拉菜单中选择: IPv4 Ping
  - IPv6 Ping
  - IPv4 跟踪路由
  - IPv6 跟踪路由
- 在"目标"中输入目标 IP 地址。
- 点击"开始"。

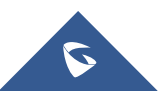

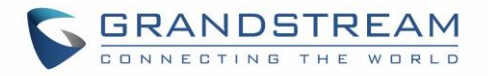

|                | Debug               |                           |                               |           |               |
|----------------|---------------------|---------------------------|-------------------------------|-----------|---------------|
| Overview       | Core Files          | Routes                    | Ping/Traceroute               | NAT Table |               |
| Access Point 🔹 |                     | Target                    | 192.168.1.9                   | Tool      | v4 Traceroute |
|                |                     |                           | Run                           |           |               |
|                | tracero             | ute to 192.168.1.9 (192.1 | 68.1.9), 30 hops max, 38 byte | packets   |               |
| Debug          | 1 *<br>2 *<br>3 192 | .168.1.37 995.653 ms !H   |                               |           |               |
| Clients        |                     |                           |                               |           |               |

#### 图 31: IP 路由跟踪

### 客户端配置

客户连接到不同区域均可以显示和管理。管理员可以在 GWN7600 的 Web 页面 -> 客户端访问客 户列表执行不同的操作。

| S GWN7600         | Himiware 1.0.1.30        |            |               |              | 0                  | <b>Q</b> 155 V  | Engl                     |                           | smin          | E+    |
|-------------------|--------------------------|------------|---------------|--------------|--------------------|-----------------|--------------------------|---------------------------|---------------|-------|
| Diverview         | All Network Groups 🔻     | All Radios | T             |              |                    |                 | (                        | Banned Client             | Onlin<br>Tota | e:6   |
|                   | MAC Hostn                | ame Type   | 1P Address    | Radio/Channe | el Status          | 49              | Throughput               | Aggregate                 | Às            | tions |
| Access Points     | C8:38:70:3C:11:A6        | Wireless   | 192.168.5.126 | 2.4GHz<br>1  | Online<br>00:24:09 | 00:08;82:88:58  | TX:2B/s<br>RX:0b/s       | TX:182.92<br>RX:217.77    | S             | G.    |
| Clients           | 00:17:C4:EE:FD:07        | Wireless   | 192.168.5.127 | 2.4GHz<br>1  | Online<br>00:21:19 | 00:08:82:88:58. | TX:12.58K.<br>RX:247.32. | .TX:26.99MB<br>.RX:566.68 | ľ             | Q     |
| System Settings 🔹 | 48:13:7E:FC:7C:4B        | Wireless   | 192.168.5.129 | 5GHz<br>36   | Online<br>00:19:35 | 00:08:82:88:58  | TX:8.72K<br>RX:742.17.   | TX:582.60<br>RX:9.30MB    | Ś             | G.    |
|                   | 00:08:82:7E:A1:5A        | Wireless   | 192.168.5.117 | 5GHz<br>36   | Online<br>00:18:32 | 00:08:82:88:58  | TX:56.87K.<br>RX:957B/s  | .TX:131.79<br>RX:908.10   | ß             | ©,    |
|                   | 00:08:82:6F:8B:2B        | Wireless   | 192.168.5.200 | 5GHz<br>36   | Online<br>00:16:31 | 00:08:92;98:59  | TX:74.75K.<br>RX:43.08   | .TX:127.15<br>RX:81.93    | ß             | Q     |
|                   | E8:DE:27:17:E7:F4        | Wireless   | 192.168.6.230 | 2.4GHz<br>1  | Online<br>00:12:15 | 00:08:82:88:58  | TX:888/s<br>RX:0b/s      | TX:32.96KB<br>RX:3.08KB   | ľ             | Q     |
|                   | Showing 1-6 of 6 record( | s),        |               |              |                    |                 |                          | Per Pag                   | e; 10         | ٠     |

- 图 32: 客户端
- 点击 检查客户端状态并修改基本设置,如设备名称。
   点击 阻止客户端的 MAC 地址连接到该区域的网络组。
   点击 禁止客户端 从客户端列表中添加或移除客户端,请注意该项需要重启生效。

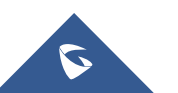

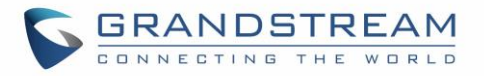

|             | 禁止客户端                        | × |
|-------------|------------------------------|---|
| 禁止的客户端MAC ② | eb:82:ef:12:24:36<br>添加新祭目 🕂 |   |
|             |                              |   |
|             |                              |   |
|             |                              |   |

#### 图 33:禁止客户端

用户可以向下滚动到客户端页面的下方,以在客户端列表之间进行分页。

| C8:38:70:3C:android-c Wirele | ess 192.168.611         | Offline   | 00:0B:82:8B         | TX:0 b/s<br>RX:0 b/s | TX:0 b<br>RX:0 b | <b>e</b> Q |
|------------------------------|-------------------------|-----------|---------------------|----------------------|------------------|------------|
| Showing 21-30 of 36 records. | Previous Next           | 3/4       | Jump to:            |                      |                  |            |
|                              | All Rights Reserved Gra | indstream | Networks. Inc. 2016 |                      |                  |            |

图 34: 客户端列表分页

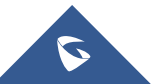

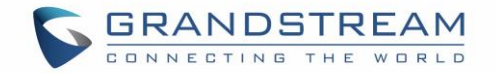

# 升级和配置

## 升级固件

GWN7600 支持远程或本地固件升级。本节将讲述如何升级您的 GWN7600。

### 通过 WEB 页面升级

GWN7600 可以通过配置 TFTP/HTTP/HTTPS 服务器进行升级,用户可以自选其中一种。为

TFTP/HTTP/HTTPS 服务器配置有效的 URL, 服务器的名字可以使 FQDN 或 IP 地址。

#### 有效的 URLs:

firmware.grandstream.com/BETA 192.168.5.87

通过 Web 页面->路由器->维护,访问升级配置页面。.

| 升级方式        | 用户可以自助选择固件升级方式:TFTP, HTTP or HTTPS. |  |  |  |  |  |
|-------------|-------------------------------------|--|--|--|--|--|
| 固件服务器       | 定义固件服务器路径                           |  |  |  |  |  |
| 启动检查更新      | 允许设备在启动时检查是否有从固件服务器下发的固件            |  |  |  |  |  |
| 自动升级检查间隔(m) | 设置自动升级的检查时间间隔                       |  |  |  |  |  |
| 即刻升级        | 点击 Upgrade 开始升级。注意设备会在固件下载完成后重启     |  |  |  |  |  |

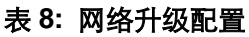

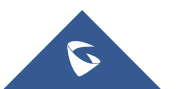

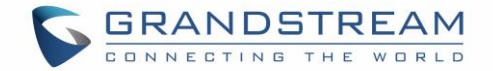

# 升级从属接入点

当 GWN7600 作为从属接入点和主接入点或 GWN7000 路由器匹配时,用户可以通过后两者对从

属的 GWN7600 进行升级。

升级从属接入点,请访问 GWN7000/GWN7600 主控制器,进入接入点页面。

| Overview          | Acc | cess Points      |                     |                 |        |           |          | Discover AP    |
|-------------------|-----|------------------|---------------------|-----------------|--------|-----------|----------|----------------|
| Access Points     | D   | evice Type       | •                   | Search          |        |           |          |                |
| Network Group -   | 3   | 🕞 Upgrade        | C Reboot X Add to N | ietwork: Croups |        |           |          | 0              |
| System Settings 🔻 | 0   | Device Type      | Name/MAC            | IP Address      | Status | Uptime    | Firmware | Actions        |
|                   | 0   | GWN7600          | 00:08:82:88:58:30   | 192.168.5.119   | Master | 3h 36m 1s | 1.0.1.30 | 3              |
|                   | 0   | GWN7600          | 00:0B:82:8B:4D:D4   | 192.168.5.149   | Online | 7m 11s    | 1.0.1.27 | <b>E</b> 8     |
|                   | Sho | wing 1-2 of 2 re | scord(s).           |                 |        |           |          | Per Page: 10 * |

图 35: 接入点

请确保固件服务器路径正确,点击"升级所有"进行固件升级,或点击<sup>11</sup>进入从属设备的配置页面,并点击"升级"进行升级。

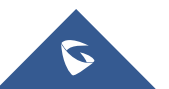

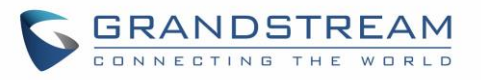

|               | Device                            | Configuration |              | $\times$ |
|---------------|-----------------------------------|---------------|--------------|----------|
| Status        | Device Name ⑦<br>Fixed IP ⑦       |               |              |          |
| Configuration | Frequency<br>Enable Band Steering | Dual-Band     | T            |          |
|               | y                                 | 2.4GHz        | 5GHz         |          |
|               | Mode 🕐                            | 802.11n       | • 802.11ac • |          |
|               | Channel Width 🕐                   | 20MHz         | • 80MHz •    |          |
|               | 40MHz Channel Location 🕐          | Auto          | Ŧ            |          |
|               | Channel                           | Auto          | Auto         |          |
|               | Enable Short Guard Int            |               |              |          |
|               | Active Spatial Streams 🔅          | Auto          | • Auto •     |          |
|               | Radio Power 🛞                     | High          | • High •     |          |
|               | Reboot Device                     | Reboot        |              |          |
|               | Upgrade Device Firmware 🤅         | Upgrade       |              |          |
|               | Save                              | Cancel        |              |          |

图 36: 设备配置

设备状态将会显示正在升级,请等待升级完毕并重启,然后设备将显示在线。

\_\_\_\_\_

# ⚠ <sub>注意:</sub>

设备升级过程中,请确保电源保持畅通。 主接入点需要访问 Web GUI - >**系统设置 - >维护,**进行升级。它无法从属接入点页面(如配对的接入点) 升级。

服务提供商应该有自己的固件升级服务器。没有 TFTP/HTTP/HTTPS 服务器的用户,以下是一些

免费的 windows 版本的 TFTP 服务器可供下载:

http://www.solarwinds.com/products/freetools/free\_tftp\_server.aspx

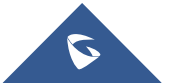

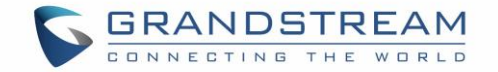

http://tftpd32.jounin.net

请访问 <u>http://www.grandstream.com/support/firmware</u> 获取最新的固件。

通过TFTP进行本地固件升级:

- 1. 解压固件文件并把所有文件放在TFTP根目录下;
- 2. 将电脑和GWN7600 连接到同一个局域网中;
- 3. 打开 TFTP服务器,进入File menu->Configure->Security,把TFTP服务器的默认设置从 "Receive Only" 改为 "Transmit Only";
- 4. 启动TFTP服务器,并在GWN7600 web配置页面配置该服务器;
- 5. 将电脑的IP地址配置给固件服务器;
- 6. 更新修改并重启GWN7600

终端用户也可以从<u>http://httpd.apache.org/</u>下载免费的HTTP服务器或使用 Microsoft IIS web服务器。

### 配置和备份

GWN7600 的配置可以通过本地或网络备份。备份文件可以在必要时用来恢复 GWN76000。

### 下载配置

用户可以下载GWN7600的配置用来恢复, Web页面->系统设置-> 维护。

点击 Download 下载本地配置文件。

### 配置服务器

管理员可以通过将配置文件放到TFTP/HTTP/HTTPS服务器,并为TFTP/HTTP/HTTPS设置配置服务器的方式下载和配置GWN7600。

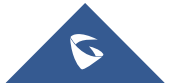

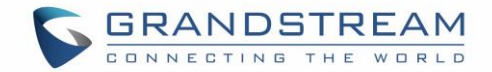

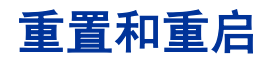

管理员可以重启或将设备恢复出厂设置,通过 Web页面->路由器->维护,点击 Reboot 按钮。

Reset 将会把在线的GWN7600以及GWN7600本身恢复出厂设置。

# Syslog

通过GWN7600用户可以将syslog信息转储到一个远程服务器,进入Web页面->系统设置->维护。 输入syslog服务器主机名或IP地址并选择syslog的信息等级。五个级别的syslog可用:没有,调试, 信息,警告和错误。

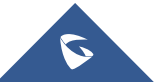

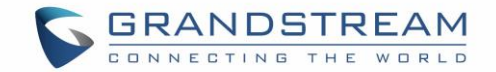

## 体验 GWN7600 无线接入点

请访问我们的网站: <u>http://www.grandstream.com</u> 来获取最新的固件版本,新增的功能, FAQs, 文档和新的产品特性。

我们鼓励您访问我们的<u>产品相关文档</u>, FAQs 和 <u>用户和开发人员论坛</u> 来解答一些您常见的问题。如果您通过经潮流认证的合作伙伴或经销商购买了我们的产品,请直接联系他们请求支持。

我们的技术支持人员可随时为您解答所有疑问。请联系我们的技术支持人员或 在线提交故障清

单 来获取更深入的支持。

再次感谢您购买潮流 GWN7600 企业级路由器& 无线接入点设备,确信它会为您的工作和生活带 来便利和色彩。

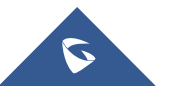